## How to Use Nvidia ShadowPlay

ShadowPlay only works for systems with NVIDIA Series 600 or higher Graphics Cards. To download this for your own machine, go to <u>http://www.geforce.com</u> and download **GeForce Experience** 

## All VAST and GSAS PCs already have ShadowPlay installed.

1. Launch GeForce Experience through **All Programs > NVIDIA Corporation > GeForce Experience** or by right-clicking the GeForce icon in your task bar.

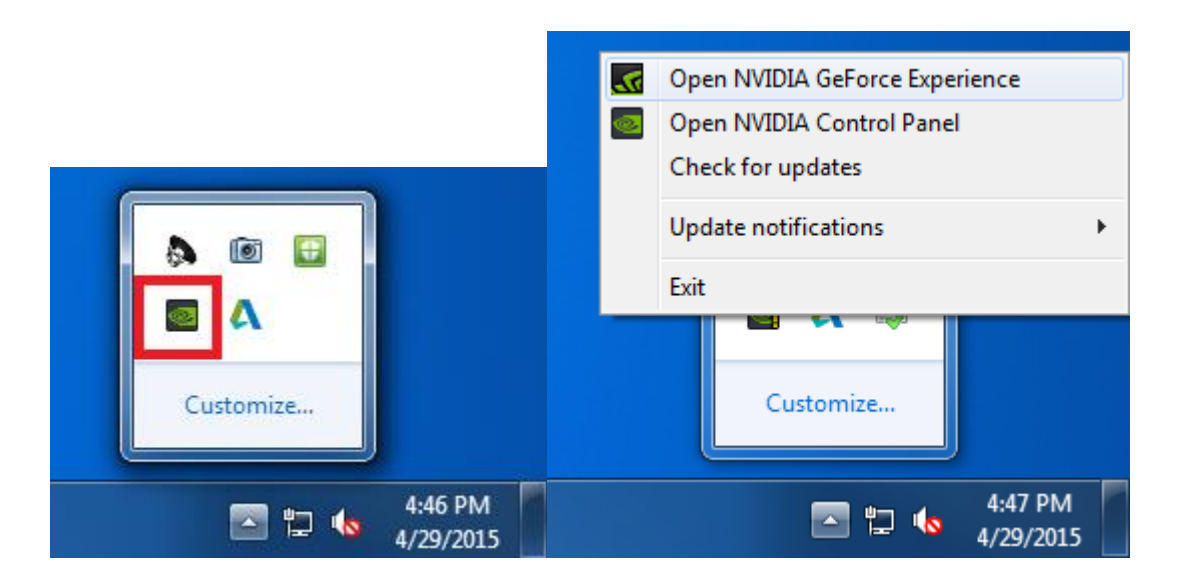

2. NVIDIA GeForce Experience will launch with 5 tabs across the top. Click on the **Preferences** tab. Once in the Preferences menu click on **ShadowPlay** in the left navigation.

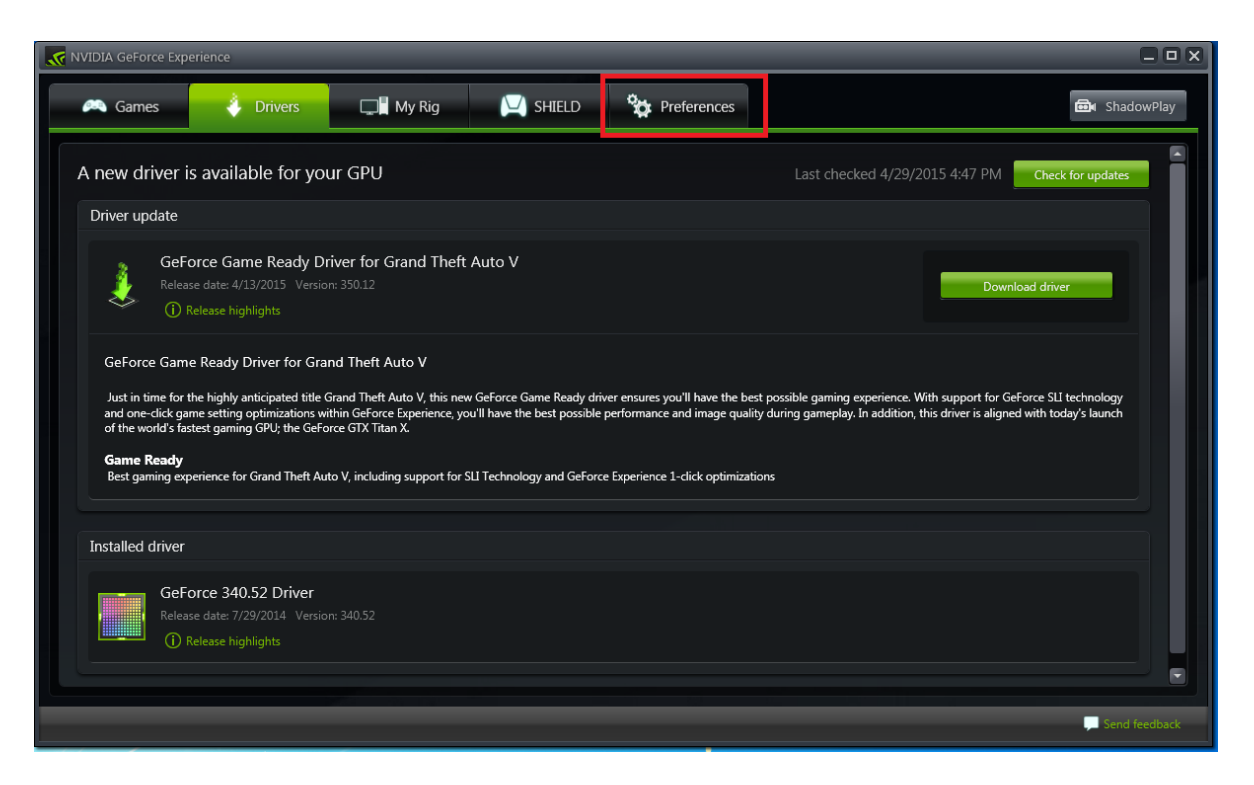

3. To turn on ShadowPlay, click on the **ShadowPlay** button in the upper-right corner.

| NVIDIA GeForce Experience                    |                                                                                                    |               |
|----------------------------------------------|----------------------------------------------------------------------------------------------------|---------------|
| 🔍 Games                                      | Drivers 🕞 My Rig 💟 SHIELD 😚 Preferences                                                                                                    | 📾 ShadowPlay  |
| General<br>Games<br>ShadowPlay<br>GameStream | Overlays         Camera       Status Indicator         Position:         Off         Off                                                                                                    | Î             |
|                                              | Microphone Always on Push-to-talk Keuboard shortruits                                                                                                    |               |
|                                              | Alt+F10       Save the last 5 minutes recorded         Alt+F9       Toggle manual recording on/off and save         Alt+F8       Toggle broadcasting on/off         Alt+F7       Pause/resume broadcasting         Alt+F6       Toggle camera on/off while broadcasting         `       Activate push-to-talk         Alt+F12       Toggle FPS counter on/off |               |
|                                              | Recordings Save location: C\Users\cherrj2\Videos                                                                                                    |               |
|                                              |                                                                                                    | Send feedback |

4. This will launch the ShadowPlay controller, click the top of the switch on the left to enable ShadowPlay.

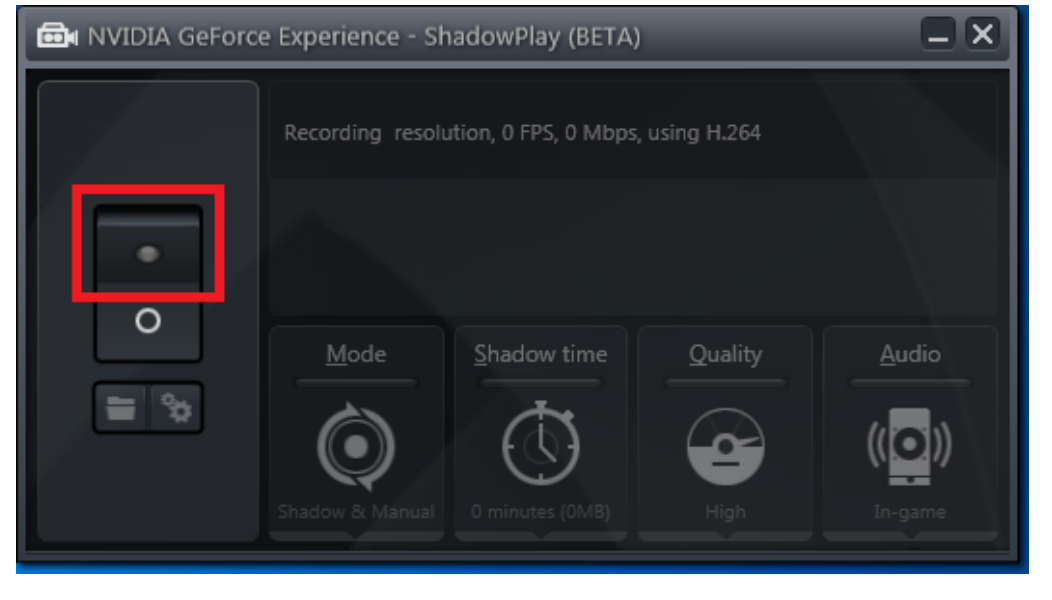

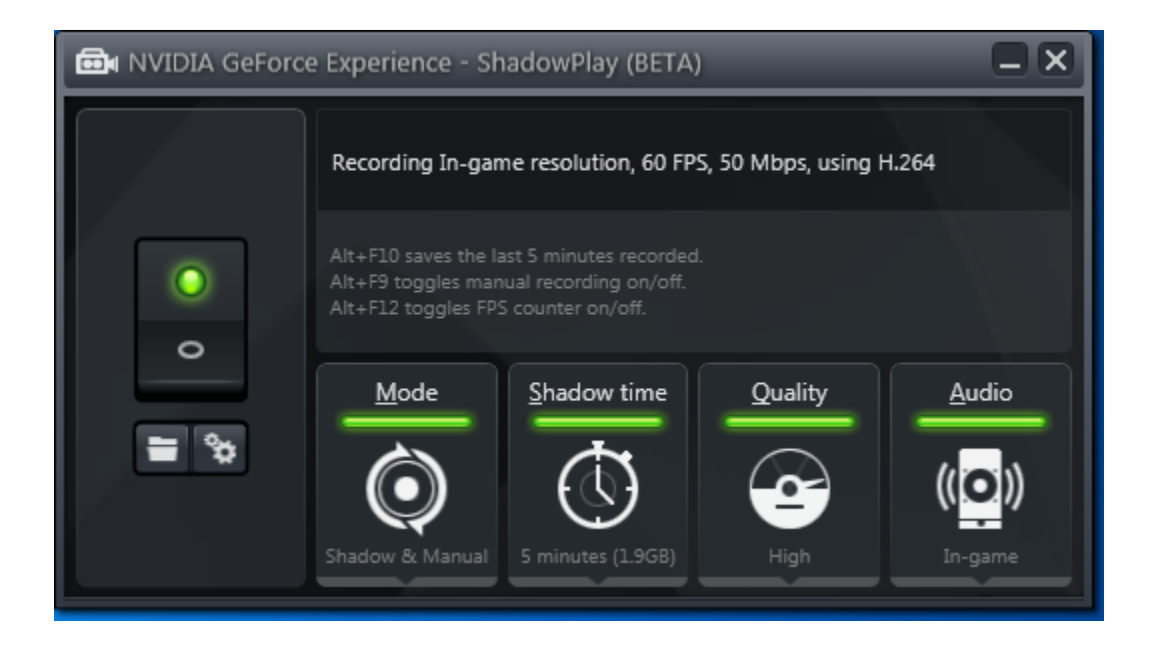

5. Once this is turned on, there is one last setting to change and you will be ready to record. Back on the **Perferences** tab of GeForce Experience, make sure **Allow desktop capture** is checked.

| A Games 🍦 Drivers 🕞 My Rig 🖳 SHIELD 🏤 Preferences 🎰 ShadowPlay 👤 Log i                                                                                                    | in     |
|----------------------------------------------------------------------------------------------------|--------|
|                                                                                                    |        |
| General       Overlays         Games       ShadowPlay         Camera       Status Indicator         GameStream       Position:         S       M         Cff       Cff         Value       Allow desktop capture |        |
| Microphone       Always on     Push-to-talk       Keyboard shortcuts     Alt+F10       Save the last 10 minutes recorded     Save the last 10 minutes recorded                                                   |        |
|                                                                                                    | ×<br>k |

Keyboard shortcuts are all listed on the Preferences tab, your most important shortcut will be Alt+F9 (this can be changed). This is the shortcut to start and stop recording. All videos are saved by default in C:\Users\{username}\Videos\